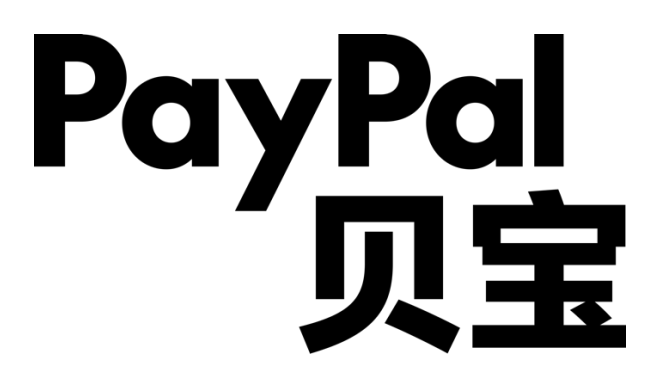

PayPal 保存付款集成指南

- 用户按本指南操作后可使用 PayPal 保存付款服务及相关功能, PayPal 保存付款服务及相关 功能属于 PayPal 全球服务(定义如下)。用户需要首先在 PayPal 运营的中国网站 (Paypal.cn)上接受 PayPal 中国跨境支付服务用户协议并注册 PayPal 账户,以进一步申 请相关服务。PayPal 全球服务由我们合作的 PayPal 关联企业为您提供,遵循并受到 "PayPal 全球条款"的约束
- 本指南包含的全部产品交互示意图均为参考目的而展示,用以阐释本指南之步骤引导。所有 PayPal 产品和服务均根据适用的 PayPal 用户协议、条款和政策按现状提供。

# 目录

| 1.   | 所需 SDK/API                   | 4   |
|------|------------------------------|-----|
| 2.   | 按钮效果展示                       | 5   |
| 3.   | 保存付款方式按钮集成步骤:                | 7   |
| 3.1. | 在购物期间保存付款方式按钮集成步骤:           | 7   |
| Ę    | 步骤 1: 获取 user ID token       | 7   |
| Ę    | 步骤 2: 加载 PayPal JS 代码        | 7   |
| Ę    | 步骤 3:创建订单                    | 8   |
| Ţ    | 步骤 4:返回订单 ID                 | .10 |
| Ţ    | 步骤 5:登录 PayPal 买家账号          | .10 |
| Ţ    | 步骤 6:捕获支付                    | 11  |
| Ţ    | 步骤 7:处理支付结果                  | 11  |
| Ţ    | 步骤 8:处理异步通知 Webhooks         | .12 |
| 3.2  | . 在购物前保存付款方式按钮集成步骤:          | 12  |
| Ţ    | 步骤 1: 获取 user ID token       | .12 |
| Ţ    | 步骤 2: 加载 PayPal JS 代码        | .12 |
| Ţ    | 步骤 3:创建 Setup Token          | .13 |
| Ţ    | 步骤 4: 创建 Payment Token       | .13 |
| Ţ    | 步骤 5:登录 PayPal 买家账号          | .14 |
| Ţ    | 步骤 6:捕获 Vault setup token ID | .15 |
| Ţ    | 步骤 7:处理付款令牌数据                | .15 |
| Ţ    | 步骤 8:处理异步通知 Webhooks         | .15 |
| 4.   | 已保存支付用户:                     | 16  |
| 4.1  | 由买家发起的已保存支付用户的扣款             | 16  |

|    | 步骤 1: 获取 user ID token      | 16  |
|----|-----------------------------|-----|
|    | 步骤 2: 加载 PayPal JS 代码       | 16  |
|    | 步骤 3: 创建订单                  | 17  |
|    | 步骤 4: 返回订单 ID               | 19  |
|    | 步骤 5: 捕获支付                  | 19  |
|    | 步骤 6:处理支付结果                 | 19  |
|    | 步骤 7:处理异步通知 Webhooks        | 19  |
| 4. | 2 由商家发起的已保存支付用户的扣款          | 19  |
|    | 步骤 1: 获取访问令牌                | 19  |
|    | 步骤 2: 创建订单                  | .20 |
|    | 步骤 3:处理支付结果                 | 21  |
|    | 步骤 4: 处理异步通知: Webhooks      | 21  |
| 5. | 参考文档                        | 21  |
| 6. | 附录                          | 21  |
|    | 创建 sandbox 商家 Business 账号步骤 | 21  |
|    | 修改 Sandbox 密码步骤             | .22 |
|    | 创建 REST APP 步骤              | .23 |
|    | Sandbox 账户开通 vault 权限       | .24 |
|    | Live 账户开签约支付权限              | .25 |

# 1. 所需 SDK/API

集成此按钮所需的 SDK/API 如下:

• PayPal JS SDK: <u>PayPal JS SDK</u>

- Server SDK: <u>Server SDK</u> (Server SDK 目前支持的编程语言包括 PHP、 Java、.Net、Python、Ruby 和 TypeScript)。
- API: <u>PayPal API</u>

# 2. 按钮效果展示

在购物期间保存付款方式流程演示:

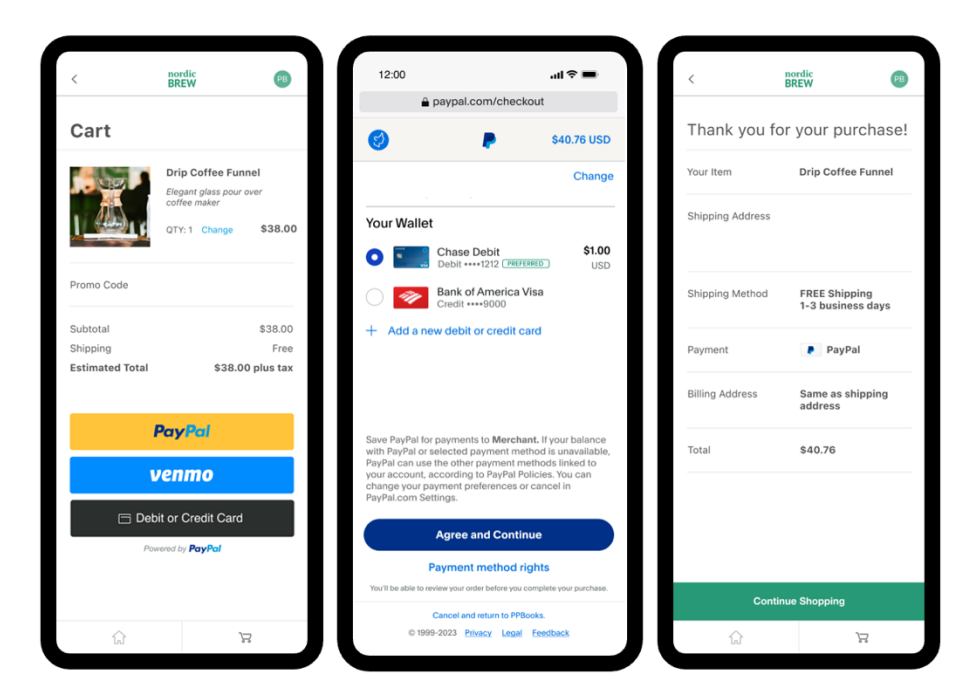

在购物前保存付款方式流程演示:

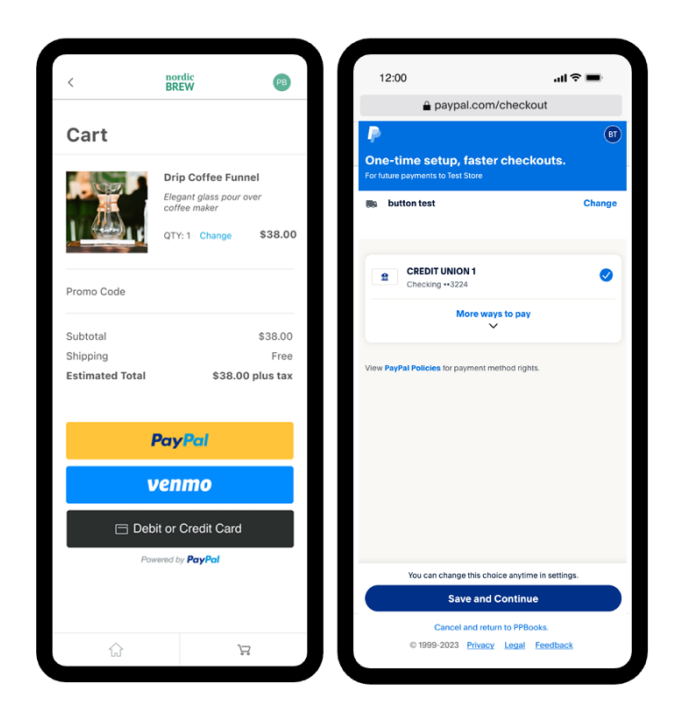

### 保存支付用户返回付款流程演示:

| <                    | nordic<br>BREW                                             | РВ              |   | <                | nordic<br>BREW                    | РВ   |
|----------------------|------------------------------------------------------------|-----------------|---|------------------|-----------------------------------|------|
| Cart                 |                                                            |                 |   | Thank you fo     | or your purcha                    | ase! |
|                      | Drip Coffee Funne<br>Elegant glass pour ov<br>coffee maker | er              |   | Your Item        | Drip Coffee Funr                  | nel  |
|                      | QTY: 1 Change                                              | \$38.00         |   | Shipping Address |                                   |      |
| Promo Code           |                                                            |                 |   |                  |                                   |      |
| Subtotal<br>Shipping |                                                            | \$38.00<br>Free | : | Shipping Method  | FREE Shipping<br>1-3 business day | ys   |
| Estimated Total      | \$38.00                                                    | plus tax        |   | Payment          | 🖡 PayPal                          |      |
| Pay Now              | <b>≫</b> ••5678                                            | ^               |   | Billing Address  | Same as shippin<br>address        | g    |
| Pay with a c         | different funding source                                   |                 |   | Total            | \$40.76                           |      |
| V                    | епто                                                       |                 |   |                  |                                   |      |
| 🗁 Debi               | it or Credit Card                                          |                 |   |                  |                                   |      |
| Pow                  | ered by <b>PayPal</b>                                      |                 |   |                  |                                   |      |
|                      |                                                            |                 |   | Conti            | nue Shopping                      |      |
| ŵ                    | Ŕ                                                          |                 |   | ŵ                | Å                                 |      |

# 3.保存付款方式按钮集成步骤:

## 3.1. 在购物期间保存付款方式按钮集成步骤:

#### 步骤 1: 获取 user ID token

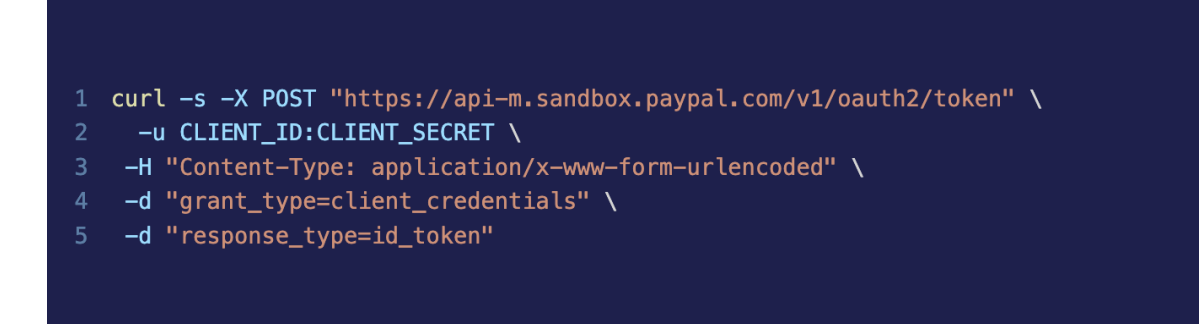

返回值中会包含 access\_token, id\_token, 以及 access\_token 可用时间

#### 步骤 2:加载 PayPal JS 代码

<script src="https://www.paypal.com/sdk/js?client-id=YOUR\_CLIENT\_ID" data-user-id-token="YOUR-ID-TOKEN"></script>

获取 client-id 的步骤请参见附录。JS 代码参考链接: PayPal Checkout Demo

```
1 <script>
     paypal.Buttons({
         al.Buttons({
// Call your server to set up the transaction
// Call your server to set up the transaction
// 服务器URL,调用PayPal Create Order API
           return fetch('/yourserver.com/createOrder', {
              method: 'post',
              body: JSON.stringify({
                source: data.paymentSource, //paypal / venmo / etc.
              }),
            }).then(function(res) {
             return res.json();
           }).then(function(orderData) {
             return orderData.id;
            });
         // Authorize or capture the transaction after payer approves
         onApprove: (data, actions) => {
            return fetch('/yourserver.com/order/' + data.orderID + '/capture/', {
              method: 'post'
                                           服务器 URL, 调用 PayPal Capture Order API
           });
         onCancel(data, actions) {
           console.log(`Order Canceled - ID: ${data.orderID}`);
         },
         onError(err) {
           console.error(err);
     }).render('#paypal-button-container');
30 </script>
```

## 步骤 3: 创建订单

当点击 PayPal 智能按钮上的任何按钮时, 会触发 JS 的 createOrder 函数, 调用 Create Order 后台的 URL。在调用 Create Order 后台的 URL 时, 调用 PayPal Create Order API。Create Order API 文档: <u>Create Order API</u>

必传项:

- 签约交易必传项 <u>https://developer.paypal.com/docs/checkout/save-</u>payment-methods/during-purchase/js-sdk/paypal/#link-request:
  - payment\_source.paypal.attributes.vault.store\_in\_vault = ON\_SUCCESS

https://developer.paypal.com/docs/api/orders/v2/#orders\_create!path= payment\_source/paypal/attributes/vault&t=request

- 2. payment\_source.paypal.experience\_context.return\_url payment\_source.paypal.experience\_context.r.cancel\_url <u>https://developer.paypal.com/docs/api/orders/v2/#orders\_create!</u> path=payment\_source/paypal/experience\_context&t=request
- 商品详情:商品详情必填 purchase\_units.items[]
   <a href="https://developer.paypal.com/docs/api/orders/v2/#orders\_create!path="https://developer.paypal.com/docs/api/orders/v2/#orders\_create!path="https://developer.paypal.com/docs/api/orders\_create!path="https://developer.paypal.com/docs/api/orders\_create!path="https://developer.paypal.com/docs/api/orders\_create!path="https://developer.paypal.com/docs/api/orders\_create!path="https://developer.paypal.com/docs/api/orders\_create!path="https://developer.paypal.com/
- 实体商品:
  - 商品种类选择实体商品 purchase\_units.items[].name. category= PHYSICAL\_GOODS

https://developer.paypal.com/docs/api/orders/v2/#orders\_create! path=purchase\_units/items/category&t=request

- 地址必传 purchase\_units.shipping
   <u>https://developer.paypal.com/docs/api/orders/v2/#orders\_create!</u>
   <u>path=purchase\_units/shipping&t=request</u>
- 如果买家在商家的网站上填写地址需要传 shipping\_preference = SET\_PROVIDED\_ADDRESS

https://developer.paypal.com/docs/api/orders/v2/#orders\_create! path=payment\_source/paypal/experience\_context/shipping\_pref erence&t=request

- 非实体商品:
  - 商品种类选择非实体商品 purchase\_units.items[].name. category= DIGITAL\_GOODS <u>https://developer.paypal.com/docs/api/orders/v2/#orders\_create!</u> path=purchase\_units/items/category&t=request
  - 2. 传 shipping\_preference = NO\_SHIPPING

https://developer.paypal.com/docs/api/orders/v2/#orders\_create! path=payment\_source/paypal/experience\_context/shipping\_pref erence&t=request

#### 步骤 4: 返回订单 ID

JS 的 createOrder 函数返回订单 ID。如果 API 调用成功,会弹窗并跳转到 PayPal 登录页面。

| 0               |                                                            |          | ©. |
|-----------------|------------------------------------------------------------|----------|----|
|                 | P                                                          |          |    |
|                 | Pay with PayPal                                            |          |    |
| With a PayPa    | al account, you're eligible for<br>Protection and Rewards. | Purchase |    |
| Email or mobile | e number                                                   |          |    |
| Password        |                                                            |          |    |
| Forgot password | 1?                                                         |          |    |
|                 | Log In                                                     |          |    |
|                 | or                                                         |          |    |
|                 | Pay with Debit or Credit Card                              |          |    |

## 步骤 5: 登录 PayPal 买家账号

登录 PayPal 买家账号(创建 Sandbox 账号及修改密码的步骤请参见附录)后, 点击"Agree&Continue"按钮时, 会触发 JS on Approve 函数。

| 000       | PayPal Checkout                   |          |
|-----------|-----------------------------------|----------|
| 0-0<br>-0 |                                   |          |
| BT        | <b>P</b>                          | \$100.00 |
| Pay with  | ı.                                |          |
| •         | PayPal balance (USD)              | \$100.00 |
|           | Make this my preferred way to pay |          |
| VISA      | Visa<br>Debit ••••0257            |          |
|           | PayPal balance (CAD)              |          |
| ∽ See I   | Nore                              |          |
| + Add o   | debit or credit card              |          |
|           | Agree & Continue                  |          |
|           | Payment method rights             |          |

## 步骤 6: 捕获支付

在 JS on Approve 函数的 fetch()方法中传递订单 ID 请求服务器。服务器上调用 PayPal 的 Capture Payment API。<u>Capture Payment API</u>

### 步骤 7:处理支付结果

根据 Capture API 返回的信息判断交易是否成功,然后跳转到成功/失败页面(该页面为商家页面)。<u>https://developer.paypal.com/docs/checkout/save-payment-</u>methods/during-purchase/js-sdk/paypal/#link-captureorderresponse

查看 vault.status, purchase\_units. Payments. Captures.status 记录返回值中的 vault.id, vault.customer.id, purchase\_units. Payments. Captures.id,

#### 步骤 8: 处理异步通知 Webhooks

如果 PayPal Capture API 首次返回的交易状态为 Pending,根据 Webhooks 来更新最终交易状态。Webhooks 文档:Webhooks

## 3.2. 在购物前保存付款方式按钮集成步骤:

#### 步骤 1: 获取 user ID token

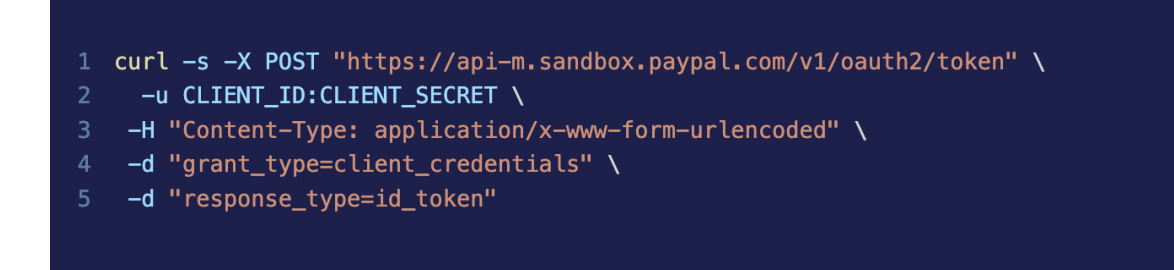

返回值中会包含 access\_token, id\_token, 以及 access\_token 可用时间

### 步骤 2: 加载 PayPal JS 代码

<script src="https://www.paypal.com/sdk/js?client-id=YOUR\_CLIENT\_ID" data-user-id-token="YOUR-ID-TOKEN"></script>

获取 client-id 的步骤请参见附录。JS 代码参考链接: PayPal Checkout Demo

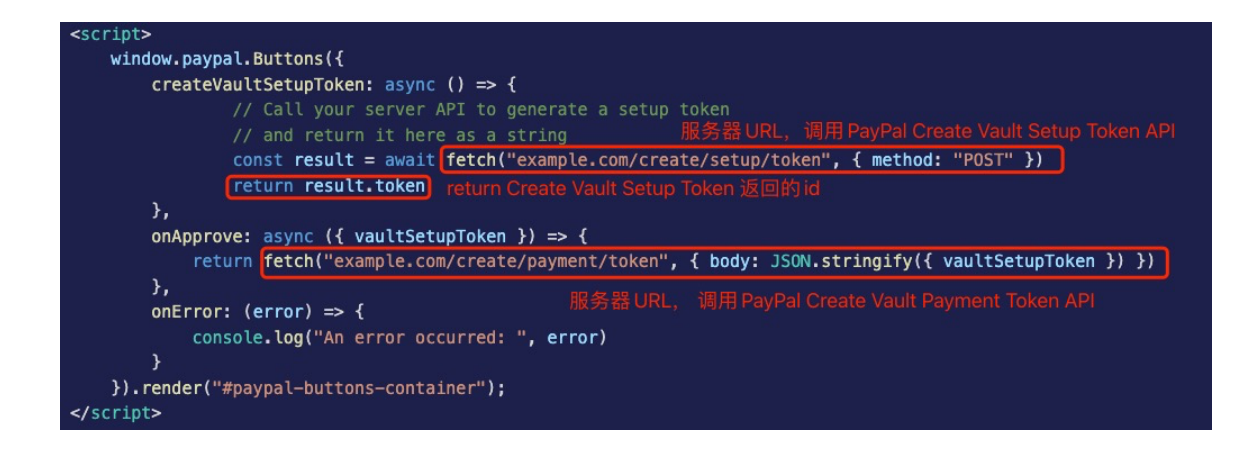

## 步骤 3: 创建 Setup Token

当点击 PayPal 智能按钮上的任何按钮时,会触发 JS 的 createVaultSetupToken 函 数,调用 Create Vault Setup Token 后台的 URL。在调用 Create Vault Setup Token 后台的 URL 时,调用 PayPal Create Vault Setup Token API。Create Vault Setup Token API 文档: Create Vault Setup Token API

必传项:

签约交易必传项:

- 2. payment\_source.paypal.experience\_context.return\_url payment\_source.paypal.experience\_context.r.cancel\_url https://developer.paypal.com/docs/api/payment-tokens/v3/#setuptokens\_create!ct=application/json&path=payment\_source/paypal/exper ience\_context&t=request

## 步骤 4: 创建 Payment Token

JS reateVaultSetupToken 函数返回 ID。如果 API 调用成功,会弹窗并跳转到 PayPal 登录页面。

| Log in to your PayPal account - Google Chrome —                                | $\times$ |
|--------------------------------------------------------------------------------|----------|
|                                                                                | Θu       |
| P                                                                              | ĺ        |
| Pay with PayPal                                                                |          |
| With a PayPal account, you're eligible for Purchase<br>Protection and Rewards. |          |
| Email or mobile number                                                         |          |
| Password                                                                       |          |
| Forgot password?                                                               |          |
| Log In                                                                         |          |
| or                                                                             |          |
| Pay with Debit or Credit Card                                                  | )        |

## 步骤 5: 登录 PayPal 买家账号

登录 PayPal 买家账号(创建 Sandbox 账号及修改密码的步骤请参见附录)后, 点击"Save and Continue"按钮时, 会触发 JS on Approve 函数。

| PayPal                                                                 | BT     |
|------------------------------------------------------------------------|--------|
| One-time setup, faster checkouts.<br>For future payments to Test Store |        |
| test                                                                   | Change |
|                                                                        |        |
| CREDIT UNION 1<br>Checking ••3224                                      | 0      |
| More ways to pay                                                       |        |
| View PayPal Policies for payment method rights.                        |        |
| You can change this shoke anytime in setting                           | 10     |
| Save and Continue                                                      | ,      |

## 步骤 6: 捕获 Vault setup token ID

在 JS onApprove 函数的 fetch()方法中传递订单 ID 请求服务器。服务器上调用 PayPal 的 Create payment token API。 <u>Create payment token API</u>

必传项: payment\_source.token.type= SETUP\_TOKEN, payment\_source.token.id

https://developer.paypal.com/docs/api/payment-tokens/v3/#paymenttokens\_create

### 步骤 7: 处理付款令牌数据

根据 Create payment token API 返回的信息判断授权是否成功,然后跳转到成功/ 失败页面(该页面为商家页面)。

https://developer.paypal.com/docs/checkout/save-payment-methods/purchaselater/js-sdk/paypal/#link-sampleapiresponse

查看记录返回值中的 id,customer.id

### 步骤 8: 处理异步通知 Webhooks

如果第七部返回值因网络原因丢失,根据 Webhooks 来更新最终 payment token 状态。Webhooks 文档:<u>Webhooks</u>

# 4. 已保存支付用户:

# 4.1 由买家发起的已保存支付用户的扣款

## 步骤 1: 获取 user ID token

```
1 curl -s -X POST "https://api-m.sandbox.paypal.com/v1/oauth2/token" \
2 -u CLIENT_ID:CLIENT_SECRET \
3 -H "Content-Type: application/x-www-form-urlencoded" \
4 -d "grant_type=client_credentials" \
5 -d "response_type=id_token" \
6 -d "target_customer_id=CUSTOMER-ID"
```

API 中需要提供 target\_customer\_id, 该 ID 在初次保存支付时来源于 payment\_source 中的 vault.customer.id。

返回值中会包含 access\_token, id\_token, 以及 access\_token 可用时间

#### 步骤 2: 加载 PayPal JS 代码

<script src="https://www.paypal.com/sdk/js?client-id=YOUR\_CLIENT\_ID" data-user-id-token="YOUR-ID-TOKEN"></script>

获取 client-id 的步骤请参见附录。JS 代码参考链接: PayPal Checkout Demo

```
<script>
     paypal.Buttons({
         createOrder: function(data, actions) {
           return fetch('/yourserver.com/createOrder', {
             method: 'post',
             body: JSON.stringify({
               source: data.paymentSource, //paypal / venmo / etc.
             }),
           }).then(function(res) {
             return res.json();
           }).then(function(orderData) {
            return orderData.id;
           });
         onApprove: (data, actions) => {
           return fetch('/yourserver.com/order/' + data.orderID + '/capture/', {
             method: 'post'
                                        服务器 URL, 调用 PayPal Capture Order API
           });
         onCancel(data, actions) {
           console.log(`Order Canceled - ID: ${data.orderID}`);
         onError(err) {
           console.error(err);
     }).render('#paypal-button-container');
30 </script>
```

## 步骤 3: 创建订单

当点击 PayPal 智能按钮上的任何按钮时, 会触发 JS 的 createOrder 函数, 调用 Create Order 后台的 URL。在调用 Create Order 后台的 URL 时, 调用 PayPal Create Order API。Create Order API 文档: <u>Create Order API</u>

必传项:

- 签约交易后续支付必传项:
  - https://developer.paypal.com/docs/checkout/save-paymentmethods/during-purchase/js-sdk/paypal/#link-request : payment\_source.paypal.experience\_context.return\_url payment\_source.paypal.experience\_context.r.cancel\_url

https://developer.paypal.com/docs/api/orders/v2/#orders\_create!pa th=payment\_source/paypal/experience\_context&t=request

 2. 实体商品必须传参数: payment\_source.paypal.experience\_context. shipping\_preference=SET\_PROVIDED\_ADDRESS 虚拟商品必须传参数: payment\_source.paypal.experience\_context. shipping\_preference=NO\_SHIPPING 参考:

https://developer.paypal.com/docs/api/orders/v2/#orders\_create!ct= application/json&path=payment\_source/paypal/experience\_context /shipping\_preference&t=request

- 商品详情:商品详情必填 purchase\_units.items[]
   <a href="https://developer.paypal.com/docs/api/orders/v2/#orders\_create!path="https://developer.paypal.com/docs/api/orders/v2/#orders\_create!path="https://developer.paypal.com/docs/api/orders\_create!path="https://developer.paypal.com/docs/api/orders\_create!path="https://developer.paypal.com/docs/api/orders\_create!path="https://developer.paypal.com/docs/api/orders\_create!path="https://developer.paypal.com/docs/api/orders\_create!path="https://developer.paypal.com/docs/api/orders\_create!path="https://developer.paypal.com/docs/api/orders\_create!path="https://developer.paypal.com/docs/api/orders\_create!path="https://developer.paypal.com/docs/api/orders\_create!path="https://developer.paypal.com/docs/api/orders\_create!path="https://developer.paypal.com/docs/api/orders\_create!path="https://developer.paypal.c
- 实体商品:
  - 商品种类选择实体商品 purchase\_units.items[].name. category= PHYSICAL\_GOODS

https://developer.paypal.com/docs/api/orders/v2/#orders\_create! path=purchase\_units/items/category&t=request

- 2. 地址必传 purchase\_units.shipping https://developer.paypal.com/docs/api/orders/v2/#orders\_create! path=purchase\_units/shipping&t=request
- 如果买家在商家的网站上填写地址需要传 shipping\_preference = SET\_PROVIDED\_ADDRESS

https://developer.paypal.com/docs/api/orders/v2/#orders\_create! path=payment\_source/paypal/experience\_context/shipping\_pref erence&t=request

- 非实体商品:
  - 商品种类选择非实体商品 purchase\_units.items[].name. category= DIGITAL\_GOODS

https://developer.paypal.com/docs/api/orders/v2/#orders\_create! path=purchase\_units/items/category&t=request

2. 传 shipping\_preference = NO\_SHIPPING https://developer.paypal.com/docs/api/orders/v2/#orders\_create! path=payment\_source/paypal/experience\_context/shipping\_pref erence&t=request

#### 步骤 4: 返回订单 ID

JS createOrder 函数返回订单 ID。如果 API 调用成功,会触发 JS onApprove 函数。

#### 步骤 5: 捕获支付

在 JS onApprove 函数的 fetch()方法中传递订单 ID 请求服务器。服务器上调用 PayPal 的 Capture Payment API。Capture Payment API

#### 步骤 6: 处理支付结果

根据 Capture API 返回的信息判断交易是否成功,然后跳转到成功/失败页面(该 页面为商家页面)。<u>https://developer.paypal.com/docs/checkout/save-payment-</u> methods/during-purchase/js-sdk/paypal/#link-captureorderresponse

查看 purchase\_units. Payments. Captures.status 记录返回值中的 purchase\_units. Payments. Captures.id

#### 步骤 7:处理异步通知 Webhooks

如果 PayPal Capture API 首次返回的交易状态为 Pending,根据 Webhooks 来更新最终交易状态。Webhooks 文档:Webhooks

## 4.2 由商家发起的已保存支付用户的扣款

#### 步骤 1: 获取访问令牌

调用获取访问令牌 API: 获取访问令牌

## 步骤 2: 创建订单

调用 PayPal Create Order API。Create Order API 文档:<u>Create Order API</u>。调 用 Create Order API 时需要传递 vault\_id 信息,

必传项:

- 在 HTTP request headers 中确保 PayPal-Request-Id 的传参 <u>https://developer.paypal.com/api/rest/requests/#link-</u> <u>httprequestheaders</u>
- payment\_source.paypal.vault\_id,来自初次签约 capture order 后的返 回值 <u>https://developer.paypal.com/docs/checkout/save-payment-</u> methods/purchase-later/payment-tokens-api/paypal/#linkusesavedpaymenttoken
- 商品详情:商品详情必填 purchase\_units.items[]
   <a href="https://developer.paypal.com/docs/api/orders/v2/#orders\_create!path="https://developer.paypal.com/docs/api/orders/v2/#orders\_create!path="https://developer.paypal.com/docs/api/orders\_create!path="https://developer.paypal.com/docs/api/orders\_create!path="https://developer.paypal.com/docs/api/orders\_create!path="https://developer.paypal.com/docs/api/orders\_create!path="https://developer.paypal.com/docs/api/orders\_create!path="https://developer.paypal.com/docs/api/orders\_create!path="https://developer.paypal.com/docs/api/orders\_create!path="https://developer.paypal.com/docs/api/orders\_create!path="https://developer.paypal.com/docs/api/orders\_create!path="https://developer.paypal.com/docs/api/orders\_create!path="https://developer.paypal.com/docs/api/orders\_create!path="https://developer.paypal.c
- 实体商品:
  - 商品种类选择实体商品 purchase\_units.items[].name. category= PHYSICAL\_GOODS

https://developer.paypal.com/docs/api/orders/v2/#orders\_create! path=purchase\_units/items/category&t=request

- 地址必传 purchase\_units.shipping
   <u>https://developer.paypal.com/docs/api/orders/v2/#orders\_create!</u>
   <u>path=purchase\_units/shipping&t=request</u>
- 如果买家在商家的网站上填写地址需要传 shipping\_preference = SET\_PROVIDED\_ADDRESS <u>https://developer.paypal.com/docs/api/orders/v2/#orders\_create!</u> path=payment\_source/paypal/experience\_context/shipping\_pref

erence&t=request

• 非实体商品:

- 商品种类选择非实体商品 purchase\_units.items[].name. category= DIGITAL\_GOODS <u>https://developer.paypal.com/docs/api/orders/v2/#orders\_create!</u> path=purchase\_units/items/category&t=request
- 2. 传 shipping\_preference = NO\_SHIPPING https://developer.paypal.com/docs/api/orders/v2/#orders\_create! path=payment\_source/paypal/experience\_context/shipping\_pref erence&t=request

#### 步骤 3: 处理支付结果

根据步骤 2 的 Create Order API 返回的信息判断交易是否成功,然后跳转到成功/ 失败页面(该页面为商家页面)。

#### 步骤 4:处理异步通知:Webhooks

如果 PayPal Capture API 首次返回的交易状态为 Pending,根据 Webhooks 来更 新最终交易状态。Webhooks 文档:Webhooks

## 5.参考文档

- 签约支付文档: PayPal 签约支付文档
- API 文档: PayPal API 文档
- Server SDK: PayPal Server SDK

## 6.附录

#### 创建 sandbox 商家 Business 账号步骤

- 1. 访问 PayPal 开发者主页
- 2. 点击右上角的 "Log In"
- 3. 使用真实的 PayPal 收款账号登录

4. 点击 "Testing Tools" 下的 "Sandbox Accounts"

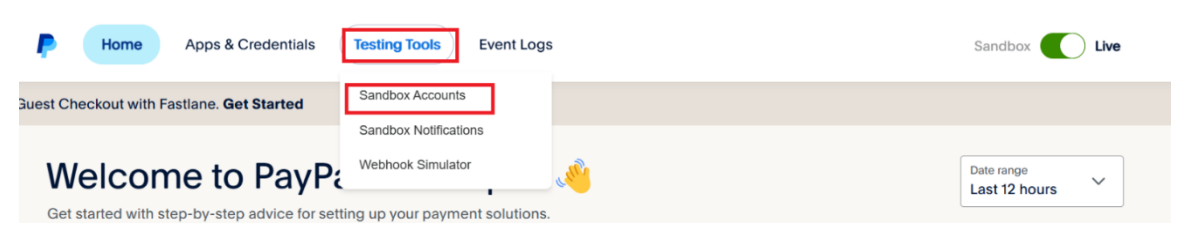

- 5. 点击 "Create account"
- 选择 "Business",选择 "China" 后点击 "Create Account"(如果需要创建 Sandbox 买家账号,在此步骤选择 "Personal",国家选择非 China。)

| Choose your account type and country that will be a<br>for live payments.<br>Account type:<br>Personal<br>Buyer account<br>Business<br>Merchant account | used |
|----------------------------------------------------------------------------------------------------|------|
| Account type:<br>Personal<br>Buyer account<br>Business<br>Merchant account<br>Country/Region:                                                           |      |
| Personal Buyer account Business Merchant account Country/Region:                                                                                        |      |
| Buyer account  Buyer account  Business Merchant account  Country/Region:                                                                                |      |
| Business     Merchant account                                                                                                    |      |
| Merchant account                                                                                                    |      |
| Country/Region:                                                                                                    |      |
| oound phogeon                                                                                                    |      |
| Country or region                                                                                                    |      |
| China                                                                                                    | ~    |

Do you want a more customized account? Create

#### 修改 Sandbox 密码步骤

- 1. 访问 PayPal 开发者主页
- 2. 点击右上角的 "Log In"
- 3. 使用真实的 PayPal 收款账号登录
- 4. 点击 "Testing Tools" 下的 "Sandbox Accounts"
- 5. 找出需要更换密码的 Sandbox 账号,点击最右边的 "View/Edit"

| sb-nq4oe15362897@business.example.com  | Business | C2 | 11/20/24, 9:09 AM        |
|----------------------------------------|----------|----|--------------------------|
| sb-bv43xx33885946@personal.example.com | Personal | US | 11/8/2 View/Edit account |

6. 点击 "Change Password" 修改密码

## sb-nq4oe15362897@business.example.com

Login Info

| Sandbox URL | https://sandbox.paypal.com                           |
|-------------|------------------------------------------------------|
| Email       | sb-nq4oe15362897@business.example.com 🔲 Change email |
| Password    | Change password                                      |

## 创建 REST APP 步骤

- 1. 访问 PayPal 开发者主页
- 2. 点击右上角的 "Log In"
- 3. 使用真实的 PayPal 收款账号登录
- 4. 点击 "App & Credentials"(注:右上角可以切换 Sandbox/Live 环境下创
   建)

| P             | Home        | Apps & Credentials                 | Testing Tools     | Event Logs              | Sandbox Live |
|---------------|-------------|------------------------------------|-------------------|-------------------------|--------------|
| d up Guest Ch | eckout with | Fastlane. Get Started              |                   |                         |              |
| AP            | l Cree      | dentials                           |                   | You're in sandbox mode. | Create App   |
| <b>9</b> Vi   | ewing sand  | box API credentials. <u>View I</u> | live credentials. |                         |              |

5. 点击 "Create App"

 输入 App 名称(只要不重复,可以随意命名),选择上面刚刚创建的 Sandbox Business 账号

| Гуре             | 2:                                                                                                    |
|------------------|----------------------------------------------------------------------------------------------------|
| 0                | Merchant                                                                                                    |
|                  | Accept payments as a merchant (seller)                                                                                             |
| )                | Platform                                                                                                    |
|                  | Move payments to sellers as a platform (marketplace,                                                                               |
|                  |                                                                                                    |
|                  | dbox Account:                                                                                                    |
| San              | dbox Account:                                                                                                    |
| San<br>Sar<br>Sb | dbox Account:<br>dbox Business Account<br>-nq4oe15362897@business.example.com ( ×                                                  |
| San<br>Sar<br>sb | dbox Account:<br>ndbox Business Account<br>-nq4oe15362897@business.example.com ( Y                                                 |
| and<br>San<br>sb | dbox Account:<br>ndbox Business Account<br>-nq4oe15362897@business.example.com (<br>ilicking the button below, you agree to PayPal |

7. 点击 "Create App", 获取 clientid 和 Secret。

## Sandbox 账户开通 vault 权限

- 1. 点击刚刚创建 Rest App Name
- 2. 找到 Features 设置确认 vault 是否已经选中

| PayPal Developer Dashboard Q Search                                                                                                    | Docs APIs & SDKs Tools Video Library Help Business Dashboard                                |
|----------------------------------------------------------------------------------------------------|---------------------------------------------------------------------------------------------|
| P Home Apps & Credentials Testing Tools                                                                                                | Event Logs Sandbox                                                                          |
| iet Started                                                                                                    |                                                                                             |
| Features                                                                                                    | You're in sandbox mode.                                                                     |
| Accept payments                                                                                                    | Other features                                                                              |
| Advanced Credit and Debit Card Payments<br>PayPal payment buttons plus customized card fields.                                         | <ul> <li>Payouts</li> <li>Send payments to multiple PayPal accounts at once.</li> </ul>     |
| Apple Pay Enable customers to pay with Apple Pay in iOS apps and Safari.     Google Pay Let customers pay using their Google accounts. | <ul> <li>Customer disputes</li> <li>View, provide evidence, and appeal disputes.</li> </ul> |
|                                                                                                    | Log in with PayPal<br>Let customers log in with their PayPal logins.                        |
| IC++ with Gross Settlement<br>Set up IC++ pricing for automatic payment of processing fees.                                            | View your PayPal transaction history.                                                       |
| Vault<br>Save your customer's payment methods to speed up checkout.                                                                    |                                                                                             |
|                                                                                                    | J                                                                                           |

### Live 账户开签约支付权限

- 1. 使用真实 PayPal 账号登录 PayPal 主页
- 2. 点击"商家工具"
- 3. 点击"PayPal Checkout"

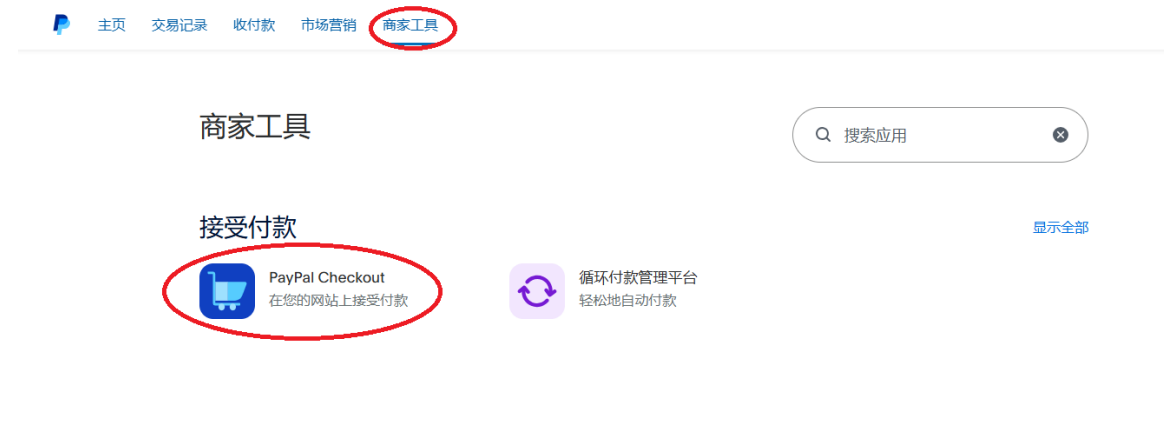

4. 点击"立即开始"

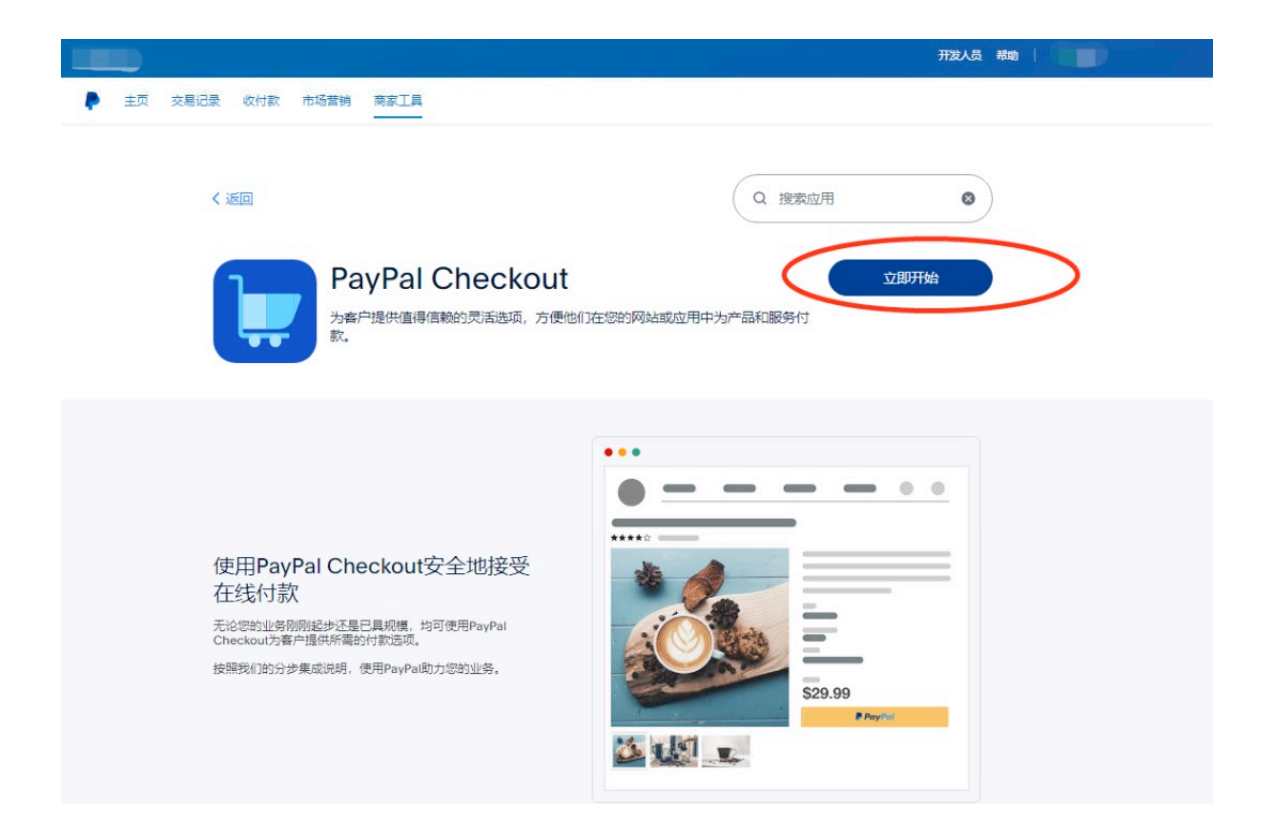

#### 5. 点击有定制网站下面的"选择"

| 主页 交易记录 收付款 | 市场营销 商家工具                                    |                                                    |  |
|-------------|----------------------------------------------|----------------------------------------------------|--|
|             | < IN 2015 10 2015 2015 2015 2015 2015 2015 2 | 受付款                                                |  |
|             |                                              | 无称编码<br>                                           |  |
|             | 有定制网站?<br>自行在您的网站上集成PayPal,或邀<br>请开发人员提供帮助 C | 设置付款链接和按钮<br>在您的网站上嵌入付款按钮或链接,<br>以便快患者账,或获取可分享的链接, |  |
|             | 选择                                           | 立即设置                                               |  |

6. 点击"获取高级版"

| - 标准                  | 高级功能                  |
|-----------------------|-----------------------|
| 接受PayPal              | 接受PayPal (包含标准版功能)    |
| 自定义信用卡字段              | ✓ 自定义信用卡字段            |
| Apple Pay, Google Pay | Apple Pay, Google Pay |
| 卖家保障                  | ✓ 防欺诈保护               |

- 7. 输入信息后,"同意并提交"
- 8. 已获准使用签约支付功能

| P    |                                      |  |
|------|--------------------------------------|--|
|      |                                      |  |
| 祝贺您, | !您已获准使用PayPal Complete<br>Payments功能 |  |
|      | 只要您准备就绪,就可在您的网站上开始设置PayPal。          |  |
|      | 前往首页                                 |  |
|      | 在您的网站上设置PayPal                       |  |